#### eラーニングシステム クイックガイド

# アカウント登録の流れ

### 【1】アカウント情報を登録します。

■アカウント登録画面

| <b>ミラーニング</b><br><b> 文</b> | <u>↓↓=&gt;///</u><br><u>↓ ==&gt;///</u><br>● ====================================        |                                     |  |  |
|----------------------------|------------------------------------------------------------------------------------------|-------------------------------------|--|--|
| アカウント登録情報入力                |                                                                                          |                                     |  |  |
|                            | ※本サイトから発信されるメールが、迷惑メールフォルダに入ったり、受信拒否される場合があります。返信メールが屈かない場合は再度迷惑メールフォ<br>ルダのご確認をお願い致します。 |                                     |  |  |
|                            | ユーザID <mark>&amp;</mark> 額                                                               | bcc- sample                         |  |  |
|                            | 氏名。故須                                                                                    | サンプルユーザー                            |  |  |
|                            | メールアドレス 👪                                                                                | sample@sample.jp                    |  |  |
|                            | メールアドレス(確認) 🜌                                                                            | sample@sample.jp                    |  |  |
|                            | パスワード 必須                                                                                 |                                     |  |  |
|                            | パスワード(確認) 🜌                                                                              |                                     |  |  |
|                            | 郵便番号 必須                                                                                  | 000-0000                            |  |  |
|                            | 住所必须                                                                                     |                                     |  |  |
|                            |                                                                                          |                                     |  |  |
|                            | 【重要なご案内】必ず「利用規約」をお読みください。 >                                                              |                                     |  |  |
|                            | ☑ 内容を確認しました。同意します。                                                                       |                                     |  |  |
|                            | ▲→ 登録する                                                                                  |                                     |  |  |
|                            |                                                                                          |                                     |  |  |
|                            |                                                                                          |                                     |  |  |
|                            |                                                                                          | ©2024 B C C株式会社 All Rights Reserved |  |  |

- ・ IDは「bcc-」のコードを含みます。「bcc-xxxx」がユーザIDとなります。
- ・ メールアドレスを間違うと仮登録のメールが送信されませんのでご注意ください。
- 仮登録のメールが届かない場合は、少し間を置いてからもう一度お試しください。
- 「利用規約」を必ずお読みください。
- チェックボックスにチェックを入れ、「登録する」ボタンをクリックしてください。

#### 【2】仮登録メールが送信されます。

■仮登録完了画面

| 仮登録完了                        |                                                                      |  |
|------------------------------|----------------------------------------------------------------------|--|
| ご入力いただいたメール。<br>24時間以内にメール本文 | アドレスに確認メールを送信致しました。(登録はまだ完了しておりません)<br>内の本登録用URLをクリックいただくと登録が完了致します。 |  |
| ※メール到着に5~10分(                | まどかかる場合がございます。                                                       |  |

## 【3】受信メール内の「認証用URL」をクリックします。

■受信メールの内容

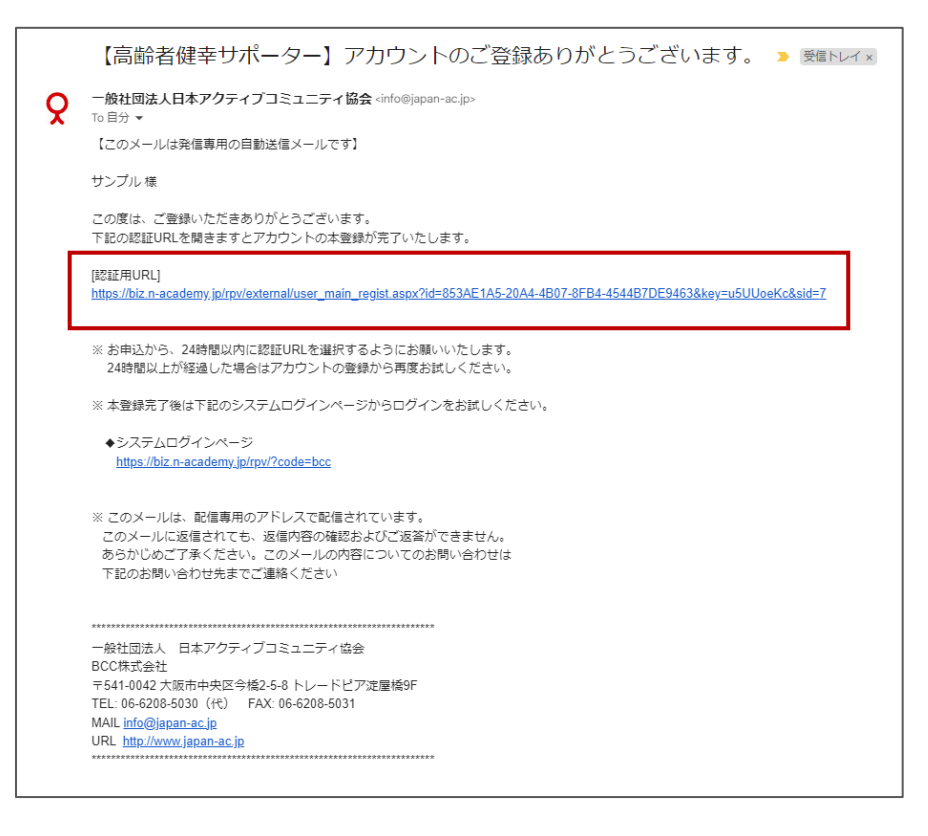

• 仮登録のメールが届かない場合は、少し間を置いてからもう一度お試しください。

## 【4】アカウント登録が完了します。

■アカウント登録確認画面

€<del>7-=2/</del> 高齢者健幸サポーター講座

アカウント登録確認

アカウントの登録が完了いたしました。

お手数をおかけしますが、初回に関しては、 以下の「ログインURL」をブラウザに「コピー」をして、 ログイン画面を開き、ログインを行ってください。

以後、簡単にアクセスできるように、 ブックマーク登録(お気に入り登録)をしておきましょう。

◆ログインURL https://biz.n-academy.jp/rpv/?code=bcc

ログインURLは以下になりますので、ブックマークをお願いします。

https://biz.n-academy.jp/rpv/?code=bcc

## 【5】ログイン画面にアクセスができるか確認します。

■ログイン画面

| び <u>ニンジ</u><br><u>▲部本 論寺 サポーター</u> 講座<br><u>◆部元tracted</u> |
|-------------------------------------------------------------|
| bcc-sample                                                  |
| <ul> <li>① ログイン</li> <li>ユーザロ/パスワードを忘れてしまった方はごちら</li> </ul> |
| ・利はじめての方はごちら<br>日日の目1における世を知知用における思い。                       |
| ご確認ください。                                                    |
|                                                             |
|                                                             |
|                                                             |
| ©2024 B C C時式会社 All Rights Reserved                         |